| Payment Forecast (FEAD)1                               |
|--------------------------------------------------------|
| Workflow2                                              |
| Create a Payment Forecast (FEAD)4                      |
| Record/Edit the Payment Forecast (FEAD)6               |
| General6                                               |
| Version Information6                                   |
| Officials in Charge7                                   |
| History8                                               |
| Documents9                                             |
| Uploading & Sending Documents9                         |
| Sending an unsent non-integral document11              |
| Deletion of an unsent document 12                      |
| Hiding a sent document                                 |
| Observations14                                         |
| Payment Forecast                                       |
| Validate the Payment Forecast (FEAD)15                 |
| Send the Payment Forecast (FEAD)17                     |
| Delete the Payment Forecast (FEAD) 19                  |
| Create a New Version of the Payment Forecast (FEAD) 21 |

# **Payment Forecast (FEAD)**

## PURPOSE

This document describes the specifications and details related to the Payment Forecast for European Aid to the Most Deprived fund (FEAD).

#### REGULATIONS

More detail regarding the regulation of the Payment Forecast can be found in '<u>About SFC2014'</u> section of this portal.

#### ROLES

Roles involved in the Payment Forecast FEAD are:

| MS Certifying Authority | Record Payment Forecast                |
|-------------------------|----------------------------------------|
| MS Managing Authority   | Upload Payment Forecast                |
|                         | Consult Payment Forecast               |
|                         | Delete Payment Forecast                |
|                         | Validate Payment Forecast              |
|                         | Send Payment Forecast                  |
|                         | Return Payment Forecast                |
|                         | Create New Version of Payment Forecast |

#### FUNDS

| FEAD |  |  |
|------|--|--|
|      |  |  |

#### **PRE-CONDITIONS**

For a Payment Forecast, there must be an Operational Programme version **'SENT'** to the Commission before it can be created.

When editing a version of a Payment Forecast, its status must be 'OPEN', 'READY TO SEND', 'SENT' or 'RETURNED FOR MODIFICATION BY MS'.

# Workflow

This section shows the lifecycle to create and manage a Payment Forecast.

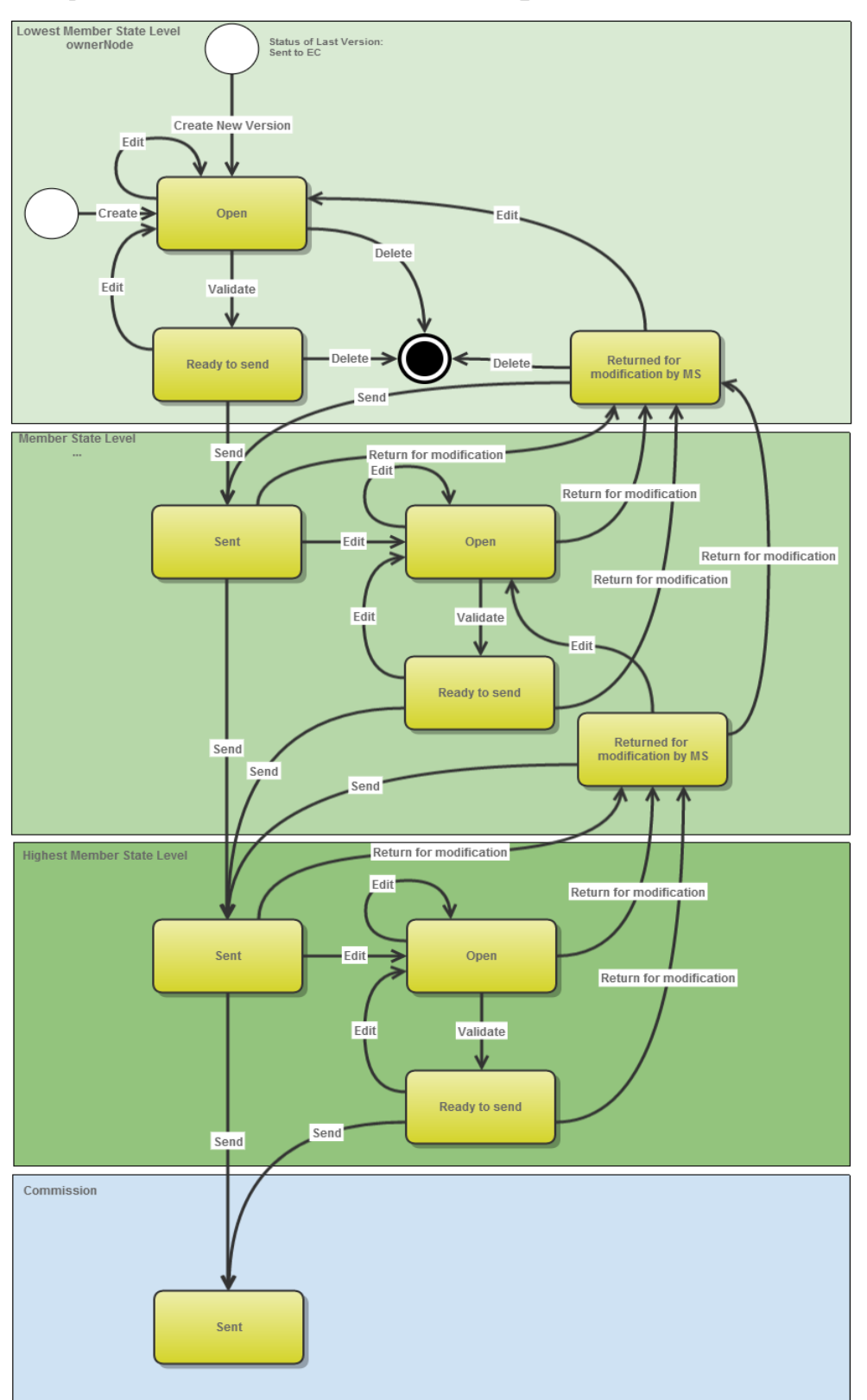

# Payment Forecast State Diagram

# **Create a Payment Forecast (FEAD)**

| REMARK | For FEAD, there must be a Programme version at the Commission level in order to create a new Payment Forecast.              |
|--------|----------------------------------------------------------------------------------------------------|
|        | The user has the role <b>MS Managing Authority</b> Send or/and Update OR <b>MS Certifying Authority</b> Send or/and Update. |

1. To access the **PAYMENT FORECAST FEAD** section first click on the **EXECUTION** link (1) in the menu bar and then on the **Payment forecast (FEAD)** link (2).

| European Commissi  | ion » SFC » SF | C2014-FO   |                       |               |             |            |
|--------------------|----------------|------------|-----------------------|---------------|-------------|------------|
| Strategic planning | Programming    | Monitoring | Execution Audit       | Evaluation    | Closure     | Anti-fraud |
| ¥                  |                |            | Financial data (IGJ   | ,ETC)         |             |            |
|                    |                |            | Payment forecast (    | EMFF)         |             |            |
|                    |                |            | Payment forecast (    | FEAD) 🂥       | (2)         |            |
|                    |                |            | Forecast of expend    | liture (EA    | )           |            |
|                    |                |            | Payment application   | n (IGJ,ETC)   |             |            |
|                    |                |            | Payment application   | n (EMFF)      |             |            |
|                    |                |            | Payment application   | n (FEAD)      |             |            |
|                    |                |            | Quarterly declaration | on of expendi | ture (EAFRI | D)         |
|                    |                |            | Accounts (AMIF,ISF    | )             |             |            |
|                    |                |            |                       |               |             |            |

2. Click on the <u>Create new Payment Forecast</u> link to create a new Payment forecast.

| Eu | iropean Commiss   | ion » SFC » <b>S</b> F | C2014-FO »        | Execution »  | Payme | nt forecast (F | EAD)       |
|----|-------------------|------------------------|-------------------|--------------|-------|----------------|------------|
| S  | trategic planning | Programming            | Monitoring        | Execution    | Audit | Evaluation     | Closure    |
| ¥  | Search            |                        |                   |              |       |                |            |
|    | cci               |                        |                   | ]            |       |                | Sta        |
|    | Version           |                        |                   |              |       |                | Previous n |
|    | Work version      |                        |                   |              |       |                | Current n  |
|    | Title             |                        |                   |              |       |                |            |
|    | Search            | X Clear                |                   |              |       |                |            |
| (  | Create new pay    | ment forecas           | 🔄 <u>Show pay</u> | ment forecas | t 💽   | Export to exc  | <u>cel</u> |
| T  | CCI VER           |                        | TITLE             | STATU S      |       | STATU S DAT    | TE         |

You are redirected to the Payment Forecast creation wizard:

| Forecast creation                                                             | □ ×                                                                     |
|-------------------------------------------------------------------------------|-------------------------------------------------------------------------|
|                                                                               | 1. Selection of Member State (CCI)                                      |
| CCI* 2015AT05FM<br>Financial data version*<br>201502<br>201501<br>201402<br>* | 2)P001 - Operational Programme FEAD - 1<br>2<br>Cancel Back Next Finish |

**3.** Select the following information:

(1) Select the CCI code from the drop-down menu.

The CCI list contains all existing FEAD Programmes available in SFC2014 **previously sent to the Commission** and which are managed at your Node containing the Fund for which you are registered. The list returns the CCI and the Programme Title.

(2) Select the Payment Forecast version.

|        | The version number is a concatenation of the submission year and of the Payment Forecast Submission Code (ex. 201501). The following Submissions and related Version numbers exist: |
|--------|----------------------------------------------------------------------------------------------------|
| REMARK | For FEAD:<br>YYYY01 to be submitted by <b>31/01</b> of YYYY                                                                                                    |
|        | YYYY02 to be submitted by <b>31/07</b> of YYYY                                                                                                    |

(3) Click on the **FINISH** button to continue.

The status of the Financial Data is **OPEN.** 

# **Record/Edit the Payment Forecast (FEAD)**

| REMARK | When editing a version of a Payment Forecast, its status must be 'OPEN', 'READY TO SEND', 'SENT' or 'RETURNED FOR MODIFICATION BY MS'. |
|--------|----------------------------------------------------------------------------------------------------|
|--------|----------------------------------------------------------------------------------------------------|

Find all the information to complete each screen of the Payment Forecast. Below are the links to the main sections:

- <u>General</u>
- Payment Forecast

# General

## **Version Information**

The Version Information contains information on the identification and status of the Payment Forecast FEAD version; the CCI, Title, Type, Version number, Status, etc. It also shows the results of the last validation done on this Payment Forecast version.

The Version information for the Payment Forecast cannot be modified once the version has been created.

#### GENERAL

Version information

| Title        | Operational Programme FEAD |         |          |               |                   |
|--------------|----------------------------|---------|----------|---------------|-------------------|
| CCI          | 2015AT05FMOP001            | Version | 201502.0 | Last modified | 07-Oct-2015 11:58 |
| Current node | Austria                    | Status  | Ready to | Status date   | 07-Oct-2015       |
|              |                            |         | send     |               |                   |
|              |                            |         |          |               |                   |

#### Latest validation results

| SEVERITY | CODE | MESSAGE                                             |
|----------|------|-----------------------------------------------------|
| Info     |      | Forecast of expenditure version has been validated. |

## **Officials in Charge**

| Νοτε | Officials in Charge can be updated at any time, independent from the status of the Payment Forecast FEAD. |
|------|----------------------------------------------------------------------------------------------------|
|------|----------------------------------------------------------------------------------------------------|

### GENERAL

#### Officials in charge

| 0 🤯  |   |       |       |            |        |
|------|---|-------|-------|------------|--------|
| NAME | 5 | PHONE | EMAIL | VALID FROM | VALIDU |
|      |   |       |       |            |        |

- 1. Click on the ADD BUTTON I to add a new official in charge.
  - Select an official and click in the EDIT button 📴 to modify the information of this official.
  - Select an official and click on the REMOVE button Geto delete the official in charge selected.

0

| Edit Detai  | ils           |   |  |  |  |  |
|-------------|---------------|---|--|--|--|--|
| Name *      | (1)           |   |  |  |  |  |
| Phone       |               |   |  |  |  |  |
| Email *     | (2)           |   |  |  |  |  |
| Language    |               |   |  |  |  |  |
| Valid from  |               |   |  |  |  |  |
| Valid until |               |   |  |  |  |  |
| •           |               | Þ |  |  |  |  |
|             | Update Cancel |   |  |  |  |  |

- 2. Enter the following information:
- (1) Enter the *Name*.
- (2) Enter the *Email*.

The email is directly accessible via the email link.

(3) Click on <u>Update</u> to save the information.

| NOTE | Commission                                   | Officials | (email | domain | "ec.europa.eu") | can | only | be |  |  |  |
|------|----------------------------------------------|-----------|--------|--------|-----------------|-----|------|----|--|--|--|
| NOTE | created/updated/deleted by Commission Users. |           |        |        |                 |     |      |    |  |  |  |

## History

This section shows all the actions that happened in the Payment Forecast FEAD since it was created and the resulting status, for example:

#### GENERAL

#### History

STATU S ACTION COMMENTS BY LEVEL DATE USER Ready to send Validate Austria 07-Oct-2015 11:58:35 ES Support User Create Austria 07-Oct-2015 11:47:00 Open ES Support User

0

## Documents

The following documents will be foreseen:

| Description                  | Non-<br>Integral | Integral | System | Required |
|------------------------------|------------------|----------|--------|----------|
| Other Member State Document  | х                |          |        |          |
| Snapshot of data before send |                  | х        | х      | Х        |

## **Uploading & Sending Documents**

Multiple documents can be uploaded in the Payment Forecast FEAD.

#### GENERAL

Documents annexed to this payment forecast

| C | ) 🎲  |               |               |                 |              |
|---|------|---------------|---------------|-----------------|--------------|
| ٦ | ITLE | COCUMENT TYPE | DOCUMENT DATE | LOCAL REFERENCE | COMMISSION R |
| Γ |      |               |               |                 |              |

- Clicking on the **ADD** button <sup>(O)</sup> will open a pop up window allowing you to add a new document type with attachments.
- Selecting a document row and click in the **EDIT** button will allow you to modify the document information. If a document of type 'Other Member State Document' must be sent, you can select the edit button in order to send the document.
- You can remove unwanted documents which have been not yet sent by selecting the attachment and clicking on the **REMOVE** button

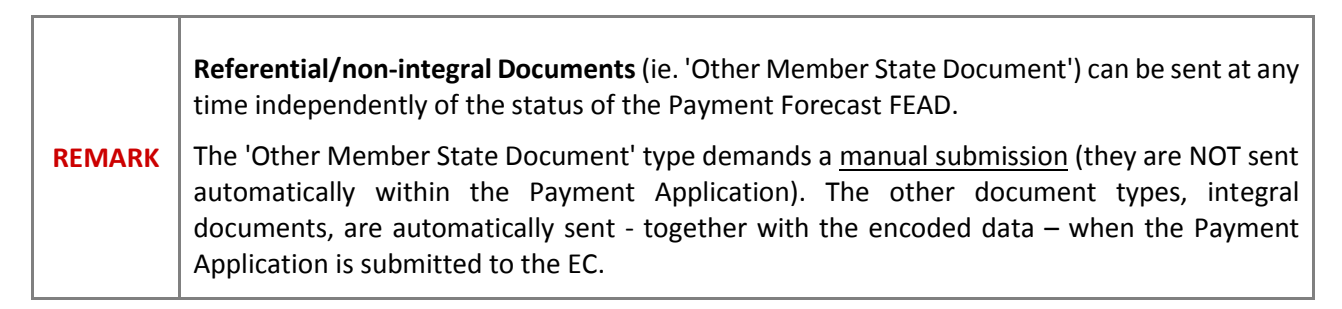

| You can<br>Member                     | find in our Portal the State: <u>https://ec.euro</u> | types of do<br>pa.eu/sfc/er | ocum<br>1 <mark>/201</mark> | ents that can be<br><u>4/support-ms/PR</u> | uplc<br>GSF | baded and so<br><u>CF</u> | ent by the |
|---------------------------------------|------------------------------------------------------|-----------------------------|-----------------------------|--------------------------------------------|-------------|---------------------------|------------|
| A docum                               | ent is only visible to th                            | e Commissio                 | on wł                       | nen the <b>Sent Date</b>                   | is vi       | sible:                    |            |
| GENERAL                               |                                                      |                             |                             |                                            |             |                           |            |
| Documents                             | annexed to this payment fore                         | cast                        |                             |                                            |             |                           | 0          |
| 0 🗔                                   |                                                      |                             |                             |                                            |             |                           | _          |
| I I I I I I I I I I I I I I I I I I I |                                                      |                             |                             |                                            |             |                           |            |
| TITLE                                 | DOCUMENT TYPE                                        | DOCUMENT DATE               | LOCAI                       | COMMISSION REFERENCE                       | ▼ FIL       | ES SENT DATE              | SENT BY    |

1. Click on the ADD button it to add a new document.

### GENERAL

### Documents annexed to this payment forecast

| [ |             |                             |               |      |                      |
|---|-------------|-----------------------------|---------------|------|----------------------|
|   | т           | DOCUMENT TYPE               | DOCUMENT DATE | LOC/ | COMMISSION REFERENCE |
|   | Information | Other Member State Document | 03-Sep-2014   |      |                      |

## The document detail pop-up window appears:

| 51      | Document details     |                           | ×   |
|---------|----------------------|---------------------------|-----|
| C<br>V  |                      | Motyet sen                | ıt  |
|         | Document type *      |                           |     |
|         | Title *              | 2                         |     |
|         | Document date *      |                           |     |
|         | Local reference      |                           |     |
| n       | Commission reference |                           |     |
| ls<br>y | Attached files       |                           |     |
| n       |                      | LANGUAGE FILENAME         |     |
| 0       |                      | 5 Select file to upload 7 | )   |
|         |                      |                           |     |
|         |                      |                           |     |
|         |                      | Cancel                    |     |
| h.      |                      |                           | 11. |

- 2. Enter or select the following information:
- (1) Select a Document Type
- (2) Enter a *title* for your Document
- (3) Enter a *Document Date*
- (4) Click on the ADD button 💿 to add a new attachment
  - You can add multiple attachments by clicking on the ADD button
  - You can remove unwanted attachments by selecting the attachment and clicking on the **REMOVE** button
- (5) Enter a *Title* for your attachment.
- (6) Select the *Language* of the document.
- (7) Select the *file* to upload.

(8) Click on <u>Update</u> to save the information or <u>Update & Send</u> to send the document to the Commission.

| DEMADY   | Commission Registration N° is only enabled for Commission Users, while Local |  |  |  |  |  |  |  |  |  |
|----------|------------------------------------------------------------------------------|--|--|--|--|--|--|--|--|--|
| REIVIARN | Reference is only enabled for Member State Users.                            |  |  |  |  |  |  |  |  |  |

The pop-up window closes and the documents are uploaded.

## Sending an unsent non-integral document

Once the document and attachment(s) have been uploaded select the document row in the list (1) and click on the EDIT button (2):

| GENERAL<br>Documents annexed to this payment forecast |                             |               |                   |                      |   |          |                 |            |
|-------------------------------------------------------|-----------------------------|---------------|-------------------|----------------------|---|----------|-----------------|------------|
| TITLE                                                 | DOCUMENT TYPE               | DOCUMENT DATE | LOC/              | COMMISSION REFERENCE | • | FILES    | SENT DATE       | SENT BY    |
| Information                                           | Other Member State Document | 03-Sep-2014   | $\cap$            |                      |   | <u>1</u> | 03-Sep-<br>2014 | ES Support |
| Document                                              | Other Member State Document | 03-Sep-2014   | $\mathbf{\nabla}$ |                      |   | 1        |                 |            |

2. Click on Update & Send to send the document to the Commission.

| TITLE    | LANGUAGE  | FILENAME   |  |  |
|----------|-----------|------------|--|--|
| Document | English - | report.doc |  |  |

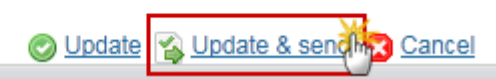

|      | The Update & Send button will only be shown for documents which are not integral part of the Application and after at least one attachment was added.                                          |
|------|----------------------------------------------------------------------------------------------------|
| Νοτε | If more than one file are uploaded from the same document table, when clicking the Update & Send link, will send all the files and not only the one(s) for which the checkbox has been ticked. |

## Deletion of an unsent document

| REMARK | Only documents that have not yet been sent to the Commission can be deleted. |
|--------|------------------------------------------------------------------------------|
|        |                                                                              |

1. Select a row (1) of a previously uploaded document and click on the **REMOVE** button (2) to delete the document and associated attachments.

| GENERAL                                    |                             |               |              |                      |   |          |                 |            |
|--------------------------------------------|-----------------------------|---------------|--------------|----------------------|---|----------|-----------------|------------|
| Documents annexed to this payment forecast |                             |               |              |                      |   |          |                 |            |
|                                            |                             |               |              |                      |   |          |                 |            |
| TITLE                                      | DOCUMENT TYPE               | DOCUMENT DATE | LOC/         | COMMISSION REFERENCE | • | FILES    | SENT DATE       | SENT BY    |
| Information                                | Other Member State Document | 03-Sep-2014   | 1            |                      |   | <u>1</u> | 03-Sep-<br>2014 | ES Support |
| Document                                   | Other Member State Document | 03-Sep-2014   | $\mathbf{U}$ |                      |   | 1        |                 |            |

A confirmation window appears:

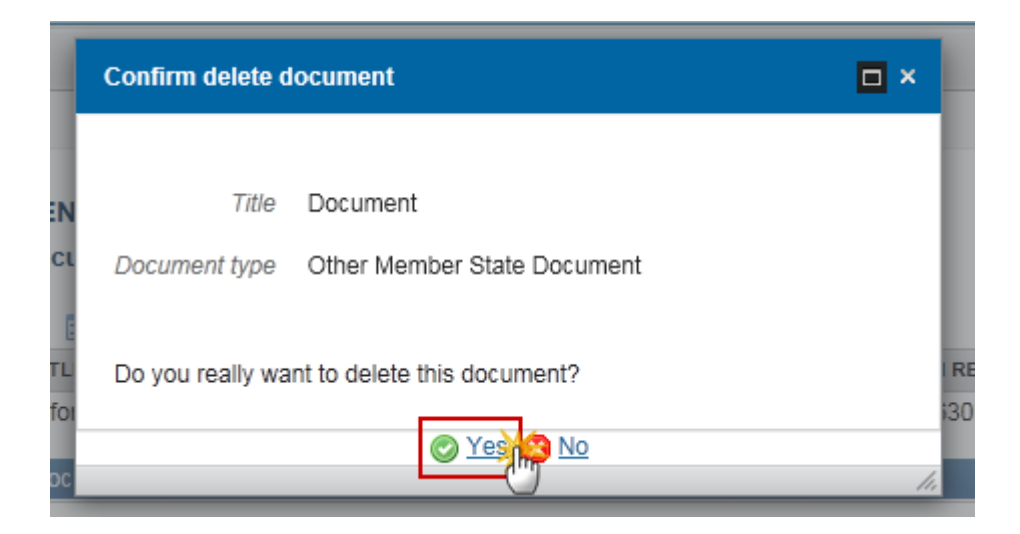

2. Click on <u>Yes</u> to confirm deletion. Click on <u>No</u> to return to the Payment Forecast documents.

## Hiding a sent document

1. Select a row (1) of a previously sent document and click on the EDIT button (2) to hide the document and associated attachments.

| GENERAL                                    |                             |               |      |                      |   |       |                 |            |  |
|--------------------------------------------|-----------------------------|---------------|------|----------------------|---|-------|-----------------|------------|--|
| Documents annexed to this payment forecast |                             |               |      |                      |   |       |                 |            |  |
|                                            |                             |               |      |                      |   |       |                 |            |  |
| TITLE                                      | DOCUMENT TYPE               | DOCUMENT DATE | LOC/ | COMMISSION REFERENCE |   | FILES | SENT DATE       | SENT BY    |  |
| Information                                | Other Member State Document | 03-Sep-2014   |      | Ares(2014)63091      | C | 1     | 03-Sep-<br>2014 | ES Support |  |
| Document                                   | Other Member State Document | 03-Sep-2014   |      |                      |   | 1     |                 |            |  |

2. Select the **HIDE CONTENT (1)** option and click on <u>Update</u> (2) to hide the Payment Forecast document.

| Document details     |                |               |              |        |
|----------------------|----------------|---------------|--------------|--------|
|                      | 0              |               |              | 🗐 Sent |
| Document type        | Other Member S | tate Document |              |        |
| Title                | Information    |               |              |        |
| Document date        | 03/09/14       |               |              |        |
| Local reference      |                |               |              |        |
| Commission reference |                |               |              |        |
| Attached files       |                |               |              |        |
| TITLE LA             | NGUAGE         | FILENAME      | HIDE CONTENT |        |
| Information En       | glish          | report.doc    | <b>(1)</b>   |        |

## **Observations**

This section is to provide any relevant information to the Payment Forecast FEAD.

Update

Cancel

| GENERAL      |        |
|--------------|--------|
| Observations | 0      |
| 1            |        |
| Y            |        |
|              |        |
|              |        |
|              |        |
|              |        |
|              | Cancel |

- **1.** Enter the following information:
- (1) Enter an observation.

All Users who have Read and Observation permission on the Payment Forecast will be able to send an Observation and participate in the conversation.

(2) Click on Add to save the information.

All Observations are kept against the specific version of the Payment Forecast.

## **Payment Forecast**

A forecast of the amount for which the Member State expects to submit interim payment for the current financial year and the subsequent financial year (in Euros).

Payment Forecast for FEAD can be modified for the current and subsequent financial year:

1. Clicking on the EDIT button 😥 will enable the entry of the values for the available Quarters.

| Filter | ⊟ ⊞                 | PAYM  | ENT FORECAST         |                        | 0                                        |
|--------|---------------------|-------|----------------------|------------------------|------------------------------------------|
| ▼ Gen  | eral                |       |                      |                        |                                          |
| V      | ersion information  |       | <b>c</b>             |                        |                                          |
| C      | officials in charge | - (m) | UNION CONTRIBUTION   | UNION CONTRIBUTION     | UNION CONTRIBUTION JANUARY-DECEMBER 2016 |
| H      | listory             |       | JANUARY-OCTOBER 2015 | NOVEMBER-DECEMBER 2015 |                                          |
| D      | ocuments            | •     |                      | III                    | 4                                        |
| C      | )bservations        |       |                      |                        |                                          |
| Pay    | ment forecast       |       |                      |                        |                                          |

The Payment Forecast becomes editable:

| PAYMENT FORECAST                        |                                           | 0                                        |
|-----------------------------------------|-------------------------------------------|------------------------------------------|
| UNION CONTRIBUTION JANUARY-OCTOBER 2015 | UNION CONTRIBUTION NOVEMBER-DECEMBER 2015 | UNION CONTRIBUTION JANUARY-DECEMBER 2016 |
| 1 100,000.00                            | 25,000.00                                 | 1 100,000.00                             |
| 4                                       |                                           | Þ                                        |

- 2. Enter the following information:
- (1) Enter the values for the current and subsequent financial year.
- (2) Click on the <u>Update</u> link to save the information.

## Validate the Payment Forecast (FEAD)

|  | The Payment Forecast FEAD can be validated when the current version is in status 'OPEN'. |                                                                                                  |
|--|------------------------------------------------------------------------------------------|--------------------------------------------------------------------------------------------------|
|  | REMARK                                                                                   | It is a must to have the role of MS Certifying Authority Update or MS Managing Authority Update. |
|  |                                                                                          | The Payment Forecast currently resides at your Node.                                             |

1. Click on the <u>Validate</u> link to validate the Payment Forecast.

| European Commission » SF       | C » SFC2014-FO » Execution » Payment forecast ( | FEAD)       |
|--------------------------------|-------------------------------------------------|-------------|
| Strategic planning Program     | nming Monitoring Execution Audit Evaluation     | Closure     |
| Search 2015AT05FM              | IOP001 - 201502.0 ×                             |             |
| Validate Delete                |                                                 | 🖲 <u>Pr</u> |
| Filter                         | GENERAL<br>Version information                  |             |
| Officials in charge<br>History | Title Operational Programme FEAD                |             |
| Documents                      | CC/ 2015AT05FMOP001                             | Version     |

The system validates the following information:

| REMARK | An <b>ERROR</b> will block you from sending the Payment Forecast. The error(s) should be resolved and the Payment Forecast must be revalidated. <b>NOTE</b> that a <b>WARNING</b> does not |
|--------|----------------------------------------------------------------------------------------------------|
|        | block you from sending the Payment Forecast.                                                                                                    |

| CODE | VALIDATION RULES                                                                                                    | SEVERITY |
|------|----------------------------------------------------------------------------------------------------|----------|
| 2    | The system validates the integrity of the input fields                                                                      |          |
| 2.6  | Validate that at least one Official in Charge of the Member State exists                                                    | WARNING  |
| 2.7  | <ul> <li>Validate that the CCI code matches the following regular expression:</li> <li>for FEAD (05FMOP  05FSOP)</li> </ul> | Error    |
| 2.10 | Validate that the FEAD Payment Forecast is linked to a Programme which has a version sent to the Commission                 | Error    |

| 2.14 | Validate that all integral documents have at least one attachment with a length > 0                                                                             | Error   |
|------|----------------------------------------------------------------------------------------------------|---------|
| 2.15 | Validate that the current date for a FEAD Payment Forecast:<br>for YYYY01 is smaller or equal than 31/01/YYYY<br>for YYYY02 is smaller or equal than 31/07/YYYY | WARNING |

After all errors have been resolved the status of the Payment Forecast becomes **READY TO SEND**.

## An example of a validation window:

| Validation res | ults                                                                                                    |                                                                   | × |  |
|----------------|----------------------------------------------------------------------------------------------------|-------------------------------------------------------------------|---|--|
| cci 2015ATO    | 5FMOP001                                                                                                    | Version 201502.0 Status Ready to send                             |   |  |
| Latest valid   | auon resu                                                                                                    |                                                                   |   |  |
| SEVERITY       | CODE                                                                                                    | MESSAGE                                                           |   |  |
| Into           |                                                                                                    | Forecast of expenditure version has been validated.               |   |  |
| Warning        | 2.6                                                                                                    | At least one official in charge of the Member State should exist. |   |  |
|                | Warning 2.15 The current date 07-Oct-2015 for a FEAD Payment Forecast should be smaller than or equal to 31-Jul-2015. |                                                                   |   |  |
|                |                                                                                                    |                                                                   |   |  |

# Send the Payment Forecast (FEAD)

| _ |        |                                                                                                    |
|---|--------|----------------------------------------------------------------------------------------------------|
|   |        | The Payment Forecast can only be sent once the Validation Errors have been removed and the status is 'READY TO SEND' OR 'SENT'.                                        |
|   | REMARK | It is a must to have the privilege to send the Payment Forecast FEAD, the user has the role <b>MS Managing Authority Send</b> OR <b>MS Certifying Authority Send</b> . |
|   |        | The <b>"4 eye principle"</b> must be respected. Therefore, the user sending must be different from the user who last validated.                                        |

| The Sending of information by a Member State to the Commission should be                                                                   |
|----------------------------------------------------------------------------------------------------|
| electronically signed in accordance with Directive 1999/93/EC. Sending of the                                                              |
| different objects is generating a snapshot document and after the sending an acknowledge document is generated by the European Commission. |

1. Click on the <u>Send</u> link to send the Payment Forecast to the Commission or to an upper Node.

| European Commission » SFO                   | C » SF   | C2014-FO »            | Execution »                 | Payme             | nt forecast (F | EAD)    |
|---------------------------------------------|----------|-----------------------|-----------------------------|-------------------|----------------|---------|
| Strategic planning Program                  | nming    | Monitoring            | Execution                   | Audit             | Evaluation     | Closure |
| Search 2015AT05FM                           | OP001    | - 201502.0 >          | ĸ                           |                   |                |         |
| Send Delete                                 |          |                       |                             |                   |                | Previou |
| Filter                                      | GE<br>Ve | NERAL<br>rsion inform | ation                       |                   |                |         |
| Officials in charge<br>History<br>Documents |          | Title<br>CCI          | Operational  <br>2015AT05FM | Program<br>IOP001 | ime FEAD       | Version |
| Observations<br>Payment forecast            |          | Current node          | Austria                     |                   |                | Status  |

#### The system will ask you to confirm the send action:

| Send confirmation ×                                                                |
|------------------------------------------------------------------------------------|
|                                                                                    |
| CC/ 2014DE05FW0F001                                                                |
| Version 201501.0                                                                   |
| Snapshot of data before send Payment Forecast Snapshot 2014DE05FMOP001 201501.0 de |
| Do you really want to send this payment forecast version?                          |
|                                                                                    |
| Yes X No                                                                           |

- 2. Click on <u>Yes</u> to confirm or on <u>No</u> to return to the Payment forecast.
- **3.** The Sending of information by a Member State to the Commission should be electronically signed in accordance with **Directive 1999/93/EC.**

Sending of the different objects is generating a snapshot document and after the sending an acknowledge document is generated by the European Commission.

This acknowledge document is signed but the Member State was not signing the snapshot document. The EU Login now provides a functionality of signing without forcing the user to have a certificate. The action to sign will only be triggered when sending to the European Commission:

| European Commission English (en) •<br>Authentication Service (EU Login)                                                                                                    |
|----------------------------------------------------------------------------------------------------|
| EUROPA > Authentication Service > Signature                                                                                                    |
| External<br>SFCtestSilvia SUPPORT (SFCtest2014)                                                                                                    |
| Sign a transaction                                                                                                    |
| Welcome <b>SFCtestSilvia SUPPORT</b> to the EU Login Signature page. This page allows you to digitally sign a transaction using your EU Login password.                                                                                                    |
| Sign a transaction for sfc2014                                                                                                    |
| Description: Accounts Snapshot of data before send 2014AT65ISNP001 2016.0                                                                                                    |
| Reason: Electronic signature required in accordance with Directive 1999/93/EC Password  SIGN  Password  Password  Password  Password  SIGN  SIGN SIGN |

(1) Enter your SFC2014 Password(2) Click on the 'Sign' button

On success, the Payment Forecast FEAD version has been sent to the Commission or to an upper Node. When sent to an upper Member State Node or to the Commission, the status is set to **'SENT'**.

# **Delete the Payment Forecast (FEAD)**

|        | A Payment Forecast can be deleted when the status is 'OPEN', 'READY TO SEND' or             |
|--------|---------------------------------------------------------------------------------------------|
| REMARK | <b>'RETURNED FOR MODIFICATION BY MS'</b> , and has never been sent to the Commission before |
|        | and has no sent documents attached.                                                         |

| It is a must to have the roles of MS Managing Authority Update OR MS Certifying |
|---------------------------------------------------------------------------------|
| Authority Update.                                                               |

1. Click on the <u>Delete</u> link to remove the Payment Forecast from the system.

| European Commission » SF         | C » SFC2014-FO » Execution | on » Payment forecast (FEAD)  |
|----------------------------------|----------------------------|-------------------------------|
| Strategic planning Program       | nming Monitoring Execu     | tion Audit Evaluation Closure |
| Search 2015AT05FM                | OP001 - 201502.0 ×         |                               |
| Validate C Delete                | :                          |                               |
| Filter 🗈 🖻                       | GENERAL                    |                               |
| ▼ General<br>Version information | Version information        |                               |
| Officials in charge<br>History   | Title Operation            | nal Programme FEAD            |
| Documents                        | CC/ 2015AT0                | 5FMOP001                      |

The system will ask you to confirm the delete action:

| Delete confirmation                                         |          |
|-------------------------------------------------------------|----------|
| CC/ 2015AT05FMOP001                                         |          |
| Version 201502.0                                            |          |
| Status Ready to send                                        |          |
| Do you really want to delete this payment forecast version? |          |
|                                                             | Yes 3 No |

2. Click on <u>Yes</u> to confirm or click on <u>No</u> to return to the Payment Forecast.

On success, the Payment Forecast FEAD has been physically deleted from the system.

# Create a New Version of the Payment Forecast (FEAD)

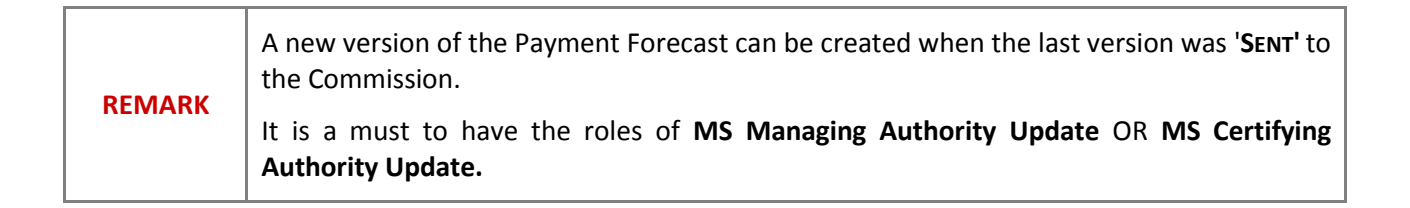

1. Click on the <u>Create New Version</u> link to create a new version of the Payment Forecast.

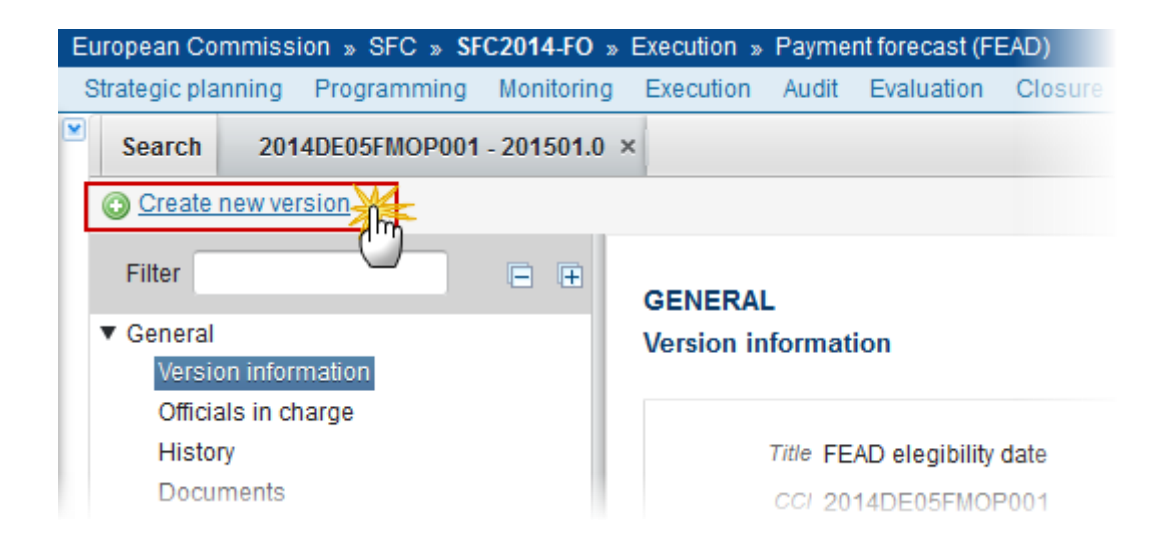

The system will ask you to confirm the creation of a new version:

| Create new version confirmation                              |  |
|--------------------------------------------------------------|--|
|                                                              |  |
| Version 201501.0                                             |  |
| Status Sent                                                  |  |
|                                                              |  |
| Do you really want to create a new payment forecast version? |  |
|                                                              |  |

2. Click on <u>Yes</u> to confirm. Click on <u>No</u> to return to the Payment Forecast.

On success, a new version of the Payment Forecast has been created as a copy of the last version. Its status is set to 'OPEN' and the working version is incremented by one (ex. 201501.0  $\rightarrow$  201501.1).

# GENERAL<br/>Version information Image: Color of the second second se